# バージョンアップのお知らせ

- 1.【連絡帳】項目に「プール」を追加しました
- 2.【連絡帳】検温一覧の赤くなる基準値が変更可能になりました
- 3.【勤務表】外出時間を一覧で確認できるようになりました
- 4. 【口座振替】兄弟で金額を合算できるようになりました
- 5.【シフト情報の設定】曜日固定シフトのコピー機能ができました

# 1.【連絡帳】項目に「プール」を追加しました

連絡帳の項目に「プール」を追加しました。

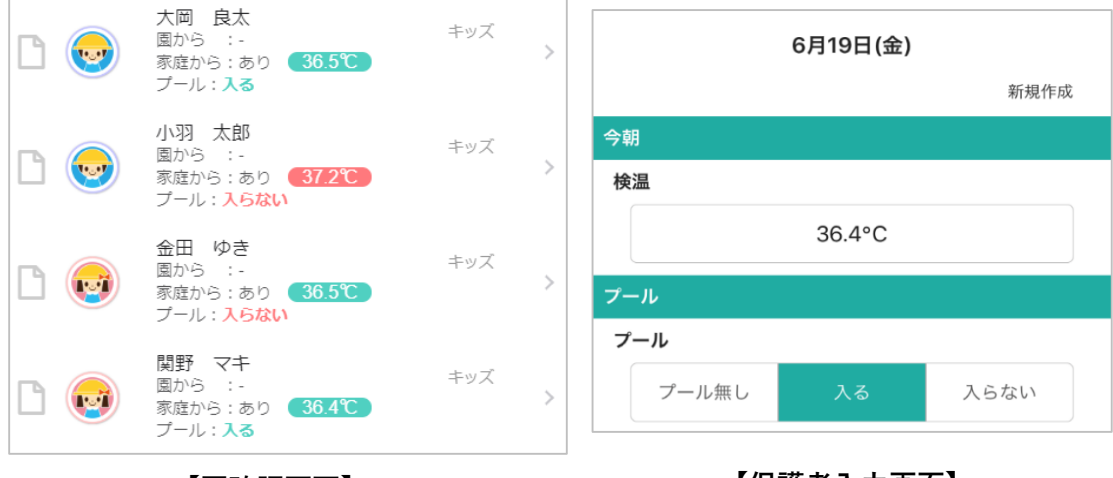

【園確認画面】

【保護者入力画面】

一覧画面で回答内容の確認ができます。

項目を「検温」と「プール」のみにすることも可能です。 (学年別に設定可)

■利用方法 先生サイトにて行います。 (園様で設定可)

① 「その他」>「連絡帳項目設定 (家庭から) 」にて「プール」をON

② 「その他」>「連絡帳基本設定」にて「プールを一覧に表示する」をON

※選択肢の変更は、「ツリーメニュー > 園情報 > 園個別項目の設定」より行えます。
 ※連絡帳機能を公開していない場合、サポートセンターでの設定が必要です。

お気軽にお問い合わせください。

### 2.【連絡帳】検温一覧の赤くなる基準値が変更可能になりました

連絡帳の一覧画面では、体温が基準値以上の場合赤、以下の場合は緑で表示されます。 基準値は、これまで37.5℃の固定となっておりましたが、自由に設定できるようになりました。

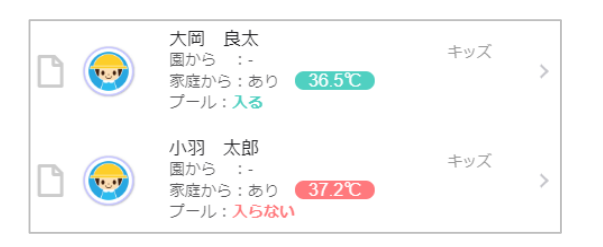

「その他」 > 「連絡帳基本設定」にて「検温基準値」を変更してください。

#### 3.【勤務表】外出時間を一覧で確認できるようになりました

外出時間のタイムカードを勤務表に表示できるようになりました。

| タイムカード     |                  | 合計   |  |  |
|------------|------------------|------|--|--|
| 時間帯        | 外出時間             | 勤務時間 |  |  |
|            |                  | 0:00 |  |  |
|            |                  | 0:00 |  |  |
| 6:44~16:08 |                  | 8:00 |  |  |
| 6:50~16:11 |                  | 8:00 |  |  |
| 6:43~16:09 | 【勤務内】13:00~14:00 | 8:00 |  |  |
| 6:49~16:06 | 【勤務外】10:00~11:00 | 7:00 |  |  |
| 7:50~17:04 |                  | 8:00 |  |  |
|            |                  | 0:00 |  |  |

初期は非表示列となっています。以下の方法で表示してください。

| 勤務表                                                                                            |                                                                                                    |                                                                                                    |                      |     |                                       |            |                |                        |                         | -                |
|------------------------------------------------------------------------------------------------|----------------------------------------------------------------------------------------------------|----------------------------------------------------------------------------------------------------|----------------------|-----|---------------------------------------|------------|----------------|------------------------|-------------------------|------------------|
| 勤務日 編集<br>シフト                                                                                  |                                                                                                    |                                                                                                    | シフト                  |     | 出                                     | 欠          |                |                        | タイムカード                  |                  |
|                                                                                                |                                                                                                    | シフト                                                                                                    | 時間帯                  | 出/休 | 休暇種別·区分                               | 有給<br>日数   | 有給 欠勤<br>時間 日勤 | C動 欠勤<br>一致 時間         | 時間帯                     |                  |
| 10/1 (土)                                                                                       | 編集                                                                                                    | 1                                                                                                    |                      |     |                                       |            |                |                        |                         | F                |
| 10/2(日)                                                                                        | 編集                                                                                                    | /                                                                                                    |                      |     | ····································· | 动中         |                |                        |                         | ①勤務実の上で「左クリック」   |
| 10/3(月)                                                                                        | 編集                                                                                                    | A                                                                                                    | 7:00~16:00           | 出勤  | 田 衣示項日                                | ay, AE     |                |                        | <b>K</b>                | じ初切衣のエビーロノリソノ」   |
| 10/4 (火)                                                                                       | 編集                                                                                                    | A                                                                                                    | 7:00~16:00           | 出動  | 三 グリッド印                               | 吊川         |                |                        | ~16:11                  | ②「主三位日弐ウ」たカリック   |
| 10/5 (7K)                                                                                      | 編集                                                                                                    | A                                                                                                    | 7:00~16:00           | 出動  |                                       |            |                |                        | ~16:09                  | ②「衣小唄日 政止」 をクリック |
| 10/7(个)                                                                                        | 編集                                                                                                    |                                                                                                    | 9:00~17:00           | 山助  | CSV#                                  | Л          |                |                        | ~10:00                  |                  |
| 10/7(金)                                                                                        | 編集                                                                                                    |                                                                                                    | 8.00 - 17.00         | 山田  | 同间检查                                  |            |                |                        | -17.04                  |                  |
|                                                                                                |                                                                                                    |                                                                                                    |                      |     | 19. 7月後来                              |            |                |                        |                         |                  |
| 全選択<br>()<br>出<br>出<br>次<br>-<br>、<br>、<br>、<br>、<br>、<br>、<br>、<br>、<br>、<br>、<br>、<br>、<br>、 | <br>全<br>(休<br>有<br>有<br>な<br>次<br>力<br>力<br>間<br>勝<br>一<br>一<br>二<br>-<br>-<br>-<br>-<br>-<br>-<br>-<br>-<br>-<br>-<br>-<br>-<br>- | 解除<br>引数間数間時2<br>間務時<br>1<br>1<br>7<br>1<br>7<br>8<br>7<br>8<br>7<br>8<br>7<br>8<br>7<br>8<br>7<br>8<br>7<br>8<br>7<br>8 | 分<br>帯<br>と退動の差<br>調 |     |                                       | (3)<br>(4) | 「外出<br>決定を     | 出時[<br>こつ <sup> </sup> | 間」に <sup>.</sup><br>リック | チェックを付ける         |
|                                                                                                |                                                                                                    |                                                                                                    | <b>2</b>             | 锭   | - 閉じる                                 |            |                |                        |                         |                  |

# 4.【口座振替】兄弟で金額を合算できるようになりました

兄弟で金額を合算し、1明細で振替できるようになりました。 口座振替一覧にて兄弟合算ボタンを押すと、兄弟全員分の合計金額が1明細に集約されます。 そのため、保護者口座から引き落とす際、引落手数料の削減に繋がります。

口座振替機能の詳細は以下の資料をご覧ください。

口座振替機能リリースのお知らせ

## 5.【シフト情報の設定】曜日固定シフトのコピー機能ができました

曜日固定シフトの設定に、コピー機能が追加されました。

月~金で同じシフトを設定する場合等に、まとめて設定が可能です。

| <u>シフト</u> B 8:00-17:00 | ▽ を 月火水木金 |    |                                         |             | B¥          | E (2 |    | コピーする                            |                  |        |    |     |                  |
|-------------------------|-----------|----|-----------------------------------------|-------------|-------------|------|----|----------------------------------|------------------|--------|----|-----|------------------|
|                         | 0         | 0÷ | 00                                      |             | <b>A</b> 17 | ᆄ    | ~~ |                                  |                  |        | 中期 | A   |                  |
|                         | 8 1       | ᆄ  | ~~~~~~~~~~~~~~~~~~~~~~~~~~~~~~~~~~~~~~~ | л~<br>Д.    | 0 17        | 마    | 00 |                                  | ●休憩              | ~      |    | 0 V |                  |
|                         | 8 1       | 吋  | ~~~~~~~~~~~~~~~~~~~~~~~~~~~~~~~~~~~~~~~ | <i>ガ~</i>   | 0 17        |      | 00 | ガ<br>ム                           | ●休憩              | ~      |    | 0 V | ) ガ<br>  ム       |
|                         | 8 ~       | 叶  | 00 ~                                    | <i></i> ガ ~ | 0 17        |      | 00 | ブガ<br>二 ム                        | ●休憩              | ~      |    | 0 ~ | ) 77<br>  ム      |
|                         | 8 ~       | 며  |                                         | <i></i> ガ~  | 017         |      | 00 | <ul> <li>ア</li> <li>ア</li> </ul> |                  | ~      |    |     | )<br>ア<br>ー<br>ハ |
|                         | 8 ~       | 時  | 00 ~                                    | 'π~<br>     | 0 17        | ~ 時  | 00 | <ul><li>第二</li></ul>             | ●111111 1        | ~      |    | 0 ~ | 57               |
| ●勤務時間                   | $\sim$    | 時  |                                         | 分~          | 0           | 時    |    | 分                                | ୣୣୣୣୣୣୣୣୣୣୣୣୣୣୣୣ | $\sim$ | 時間 |     | 分                |

バージョンアップの内容について、

ご不明な点等ございましたらサポートセンターまでお問い合わせください。